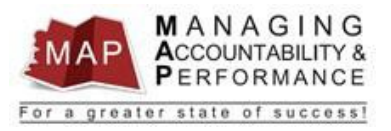

# TALENT MANAGEMENT

### **QUICK REFERENCE GUIDE - MANAGER**

# **HOW TO CHANGE REVIEW PERIOD DATES**

### How To Change Appraisal Review Period Dates

Before changes can be made to an appraisal's review period dates, you must first determine **what the status** is of the appraisal.

- 1. After you log into MAP, a list of your employee's will be listed on the left.
- 2. Click on the employee name you want to change the review period dates for.
- 3. There will be three tabs displayed for each respective employees' appraisals: Active, Finalized, and Historical.

|               | My Staff All Active |    |                         |             |             |                 |          |           |             |    |
|---------------|---------------------|----|-------------------------|-------------|-------------|-----------------|----------|-----------|-------------|----|
|               |                     |    | Active Finalized Hist   | orical      |             |                 |          |           |             |    |
|               | Search              | Q, | Save Continue Appraisa  | al Finalize |             |                 |          |           |             | A  |
|               | NINE, TRAIN         |    | Appraisal               | Due D       | Status      | Appraisal Owner | Period   | Period    | Estimated % | Φ, |
| $\rightarrow$ | TEST POSITION 9     |    | New Appraisal Form - No | 7/31/2016   | In Progress | FOUR, TRAIN     | 7/1/2015 | 6/30/2016 | 20 %        |    |
|               |                     |    |                         |             |             |                 |          |           |             |    |
|               |                     |    |                         |             |             |                 |          |           |             |    |

- 4. If the appraisal is on the Active tab
  - a. On the right portion of the screen, **click** on the appraisal you want to change.
  - b. Click on Period Begin or Period End to modify the date.

| Active | Finalized Historical            |           |             |                 |              |             |                      |    |
|--------|---------------------------------|-----------|-------------|-----------------|--------------|-------------|----------------------|----|
| Save   | Continue Appraisal Finalize     |           |             |                 |              |             |                      |    |
| Appra  | iisal                           | Due Date  | Status      | Appraisal Owner | Period Begin | Period End  | Estimated % Complete | ۵, |
| New A  | Appraisal Form - Non Supervisor | 7/31/2016 | In Progress | FOUR, TRAIN     | 7/1/2015     | 6/30/2016 📋 | 21%                  |    |
|        |                                 |           |             |                 |              |             |                      |    |

c. Type in a new date or click the calendar icon beside the date and select the correct date. (Date MUST be in MM/DD/YYYY format)

| Due Date    |     |    | Sta | atus  |    |    | Аррг |
|-------------|-----|----|-----|-------|----|----|------|
| 7/31/2016 ( | • • |    | Ju  | ly 20 | 16 |    | ф    |
|             | SU  | мо | TU  | WE    | тн | FR | SA   |
|             | 26  | 27 | 28  | 29    | 30 | 1  | 2    |
|             | 3   | 4  | 5   | 6     | 7  | 8  | 9    |
|             | 10  | 11 | 12  | 13    | 14 | 15 | 16   |
|             | 17  | 18 | 19  | 20    | 21 | 22 | 23   |
|             | 24  | 25 | 26  | 27    | 28 | 29 | 30   |
|             | 31  | 1  | 2   | 3     | 4  | 5  | 6    |
|             |     |    |     | Toda  | /  |    |      |

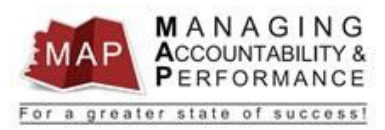

d. When all the dates have been changed, the appraisal will have an **orange diamond** beside the appraisal name.

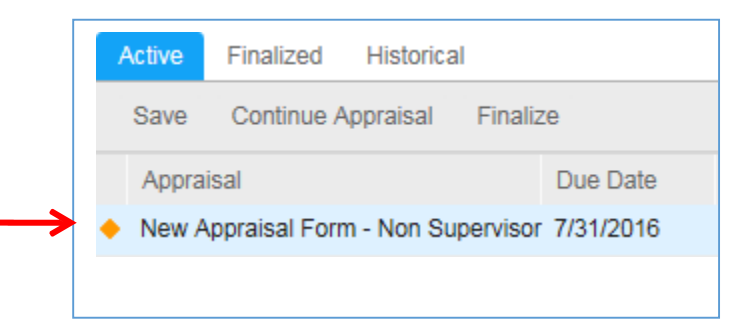

e. Click the Save button above the Appraisal to save the changes.

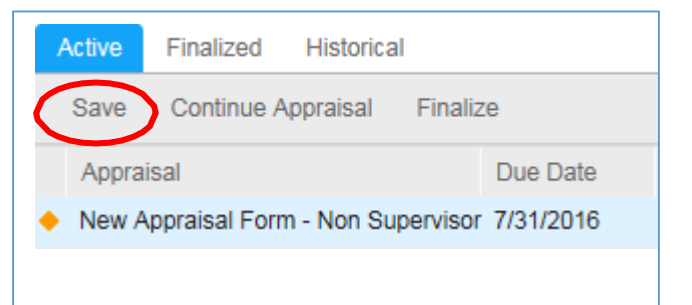

f. Your date changes will now be saved and the following message will display.

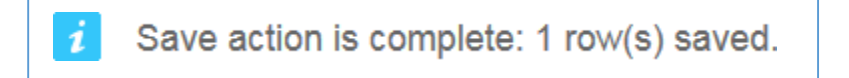

### 5. If the appraisal is on the Finalized tab

- a. If the appraisal is on the Finalized tab and the status is "Submitted For Acknowledgment," you will need to contact your MAP Proxy (if known) or Agency Human Resources Department.
- b. If the appraisal status is "Finalized", the appraisal can be reverted back to "In Progress." However, if the appraisal is reverted back to "In Progress", the Supervisor will need to start the acknowledgment process from the beginning, and the appraisal must be submitted to the Upline Manager.
  - i. On the left portion of the screen, **click** on employee name under My Staff.

| ii.           | Click on the Finalize | <b>d</b> tab. |                          |              |                        |                 |                    |        |     |
|---------------|-----------------------|---------------|--------------------------|--------------|------------------------|-----------------|--------------------|--------|-----|
|               | My Staff All Active   |               |                          |              |                        |                 |                    |        |     |
|               | 5 🗇 C                 |               | Active Finalized listo   | orical       |                        |                 |                    |        |     |
|               | Search                | Q,            | $\smile$                 |              |                        |                 |                    |        |     |
|               | NINE, TRAIN           |               | Appraisal                | Due D        | Status                 | Appraisal Owner | Overall Rating     | Meetin | . 4 |
| $\rightarrow$ | TEST POSITION 9       |               | New Appraisal Form - Sup | 7/31/2016    | Submitted For Acknowle | FOUR, TRAIN     | Meets Expectations |        |     |
| · · · ·       |                       |               | New Appraisal Form - Sup | 1/31/2016 \$ | Submitted For Acknowle | FOUR, TRAIN     | Meets Expectations |        |     |
|               |                       |               |                          |              |                        |                 |                    |        |     |

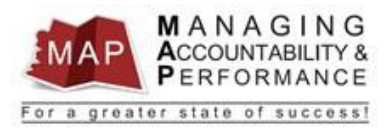

iii. On the right portion of the screen, **double-click** on the appraisal you want to change.

| _ | 0                   |    |        |                |            |           |                          |                 |                    |        |    |
|---|---------------------|----|--------|----------------|------------|-----------|--------------------------|-----------------|--------------------|--------|----|
|   | My Staff All Active |    |        |                |            |           |                          |                 |                    |        |    |
|   | 5 🖬 C               |    | Active | Finalized      | Historica  | al        |                          |                 |                    |        |    |
|   | Search              | Q, |        |                |            |           |                          |                 |                    |        |    |
|   | NINE, TRAIN         |    | Appra  | isal           |            | Due Date  | Status                   | Appraisal Owner | Overall Rating     | Meetin | Ф, |
|   | TEST POSITION 9     |    | New A  | Appraisal Form | n - Superv | 7/31/2016 | Submitted For Acknowledg | FOUR, TRAIN     | Meets Expectations |        |    |
|   |                     | →  | New A  | Appraisal Form | n - Superv | 1/31/2016 | Finalized                | FOUR, TRAIN     | Meets Expectations |        |    |

iv. Click the Revert To In Progress button.

| infor Manage     | ər                                                                                                    |
|------------------|----------------------------------------------------------------------------------------------------|
| Home My Sta      | aff Review Performance 👻 Take Notes Find Talent 👻 Inbasket                                                                                             |
| TRAIN NINE-      | Performance Appraisal: New Appraisal Form - Supervisor                                                                                                 |
| Revert To In Pro | ogress Obtify Resource Update Overall Rating Submit To Employee                                                                                        |
|                  | TRAIN NINE - TSTPOS9                                                                                                    |
|                  | Performance Review Period:: 7/1/2015 - 6/30/2016                                                                                                    |
|                  | Please Complete By:: 7/31/2016                                                                                                    |
|                  | Overall Rating:: Meets Expectations                                                                                                    |
|                  | Estimated % Complete:: 100 %                                                                                                    |
|                  | Appraisal Owner: 4 TRAIN FOUR                                                                                                    |
| To make changes  | to a finalized appraisal, click Revert To In Progress. To send the appraisal to the upline manager for acknowledgment, click Submit to Upline Manager. |
| Competencies & S | Standards Attachments Take Notes Consolidated Appraisal Self Appraisal Historical Appraisals                                                           |

- v. The appraisal will now be found on the **Active tab** where the dates can be changed using the instructions listed above.
- 6. If the appraisal is on the Historical tab, the Appraisal Review Period Dates can no longer be changed.
- 7. To log out of MAP, click the Arrow next to your name in the upper right hand corner and then select Sign Out.

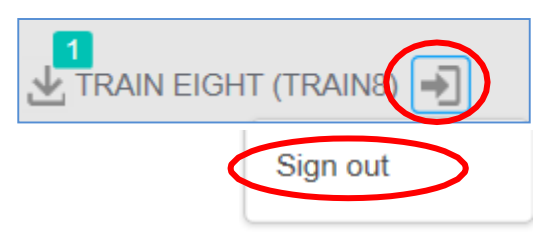

If you have any questions regarding MAP, please contact your Human Resources Department.